Project Budgets and Budget Journals

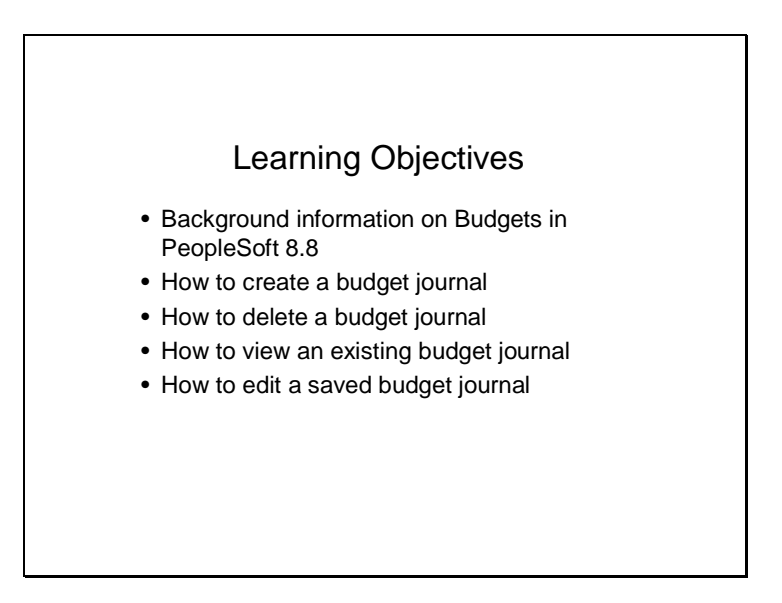

This course will cover budget journals and the navigation for Project Budgets. The topics covered are how to create, delete, view, and edit budget journals.

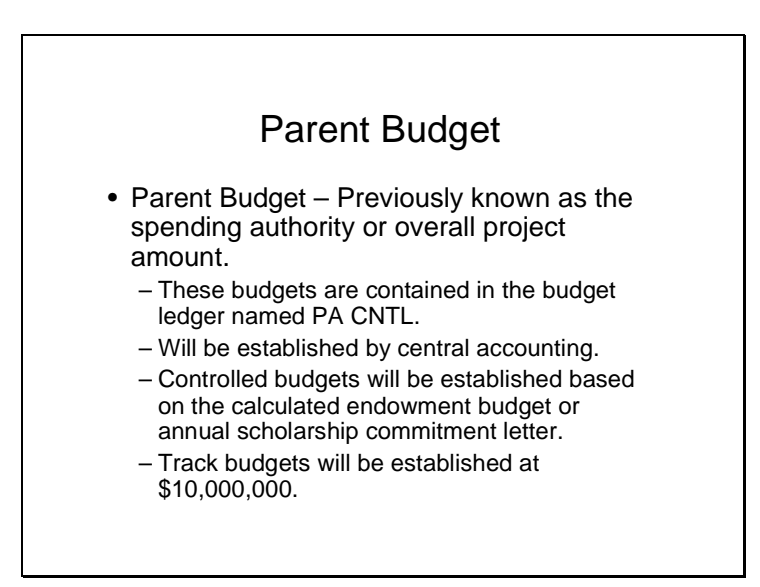

Parent Budget – Previously known as the spending authority or overall project amount.

These budgets are contained in the budget ledger named PA CNTL.

These budgets will be established by central accounting during the annual University and Foundation budget load process prior to the start of each fiscal year or as new projects are established.

Parent budgets for projects that have "controlled" budgets (fund 21, 22, 57, 58, and 70) will be established for the calculated endowment budget or the annual scholarship commitment letter. A controlled budget <u>will not</u> allow expenditures to exceed the Parent budget.

Parent budgets for all projects with "track" budgets (funds 23, 50, 55, 80, and 81) will be established at \$10,000,000. A track budget <u>will</u> allow expenditures to exceed the Parent budget.

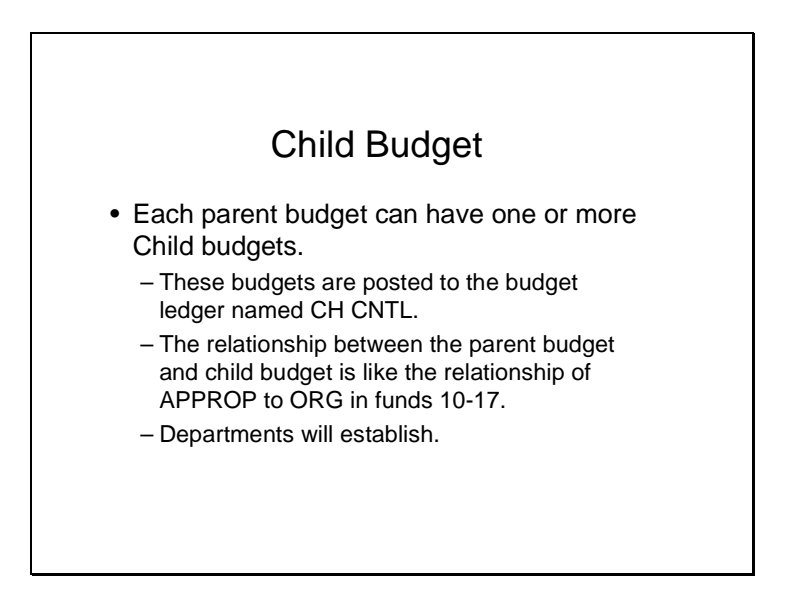

Each Parent budget can have one or more Child budgets.

These budgets are posted to the budget ledger named CH CNTL.

The relationship between the Parent budget and Child budget is like the relationship of APPROP TO ORG in funds 10-17.

Departments will establish all Child budgets as part of the annual budget process. Additional budget lines for existing projects or budget lines for new projects can be added by departments at any time.

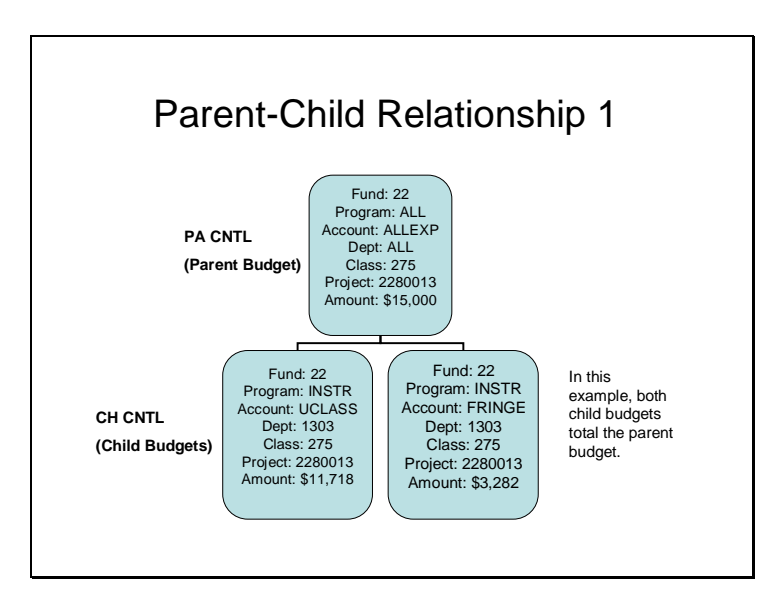

Example 1 shows a Parent budget and 2 Child budgets. Both Child budgets total the Parent budget.

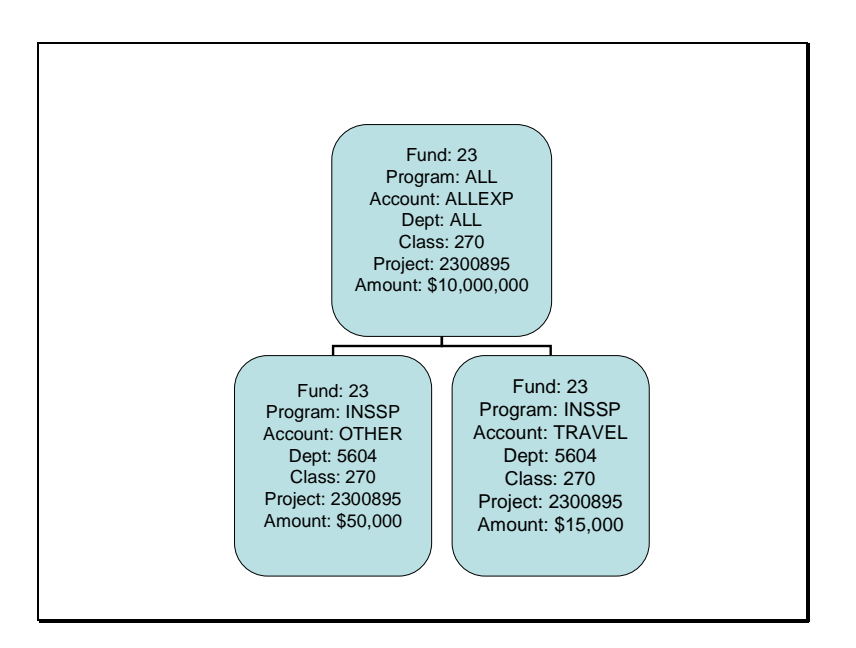

Example 2 shows a Parent budget with 2 Child budgets that do not total the Parent budget.

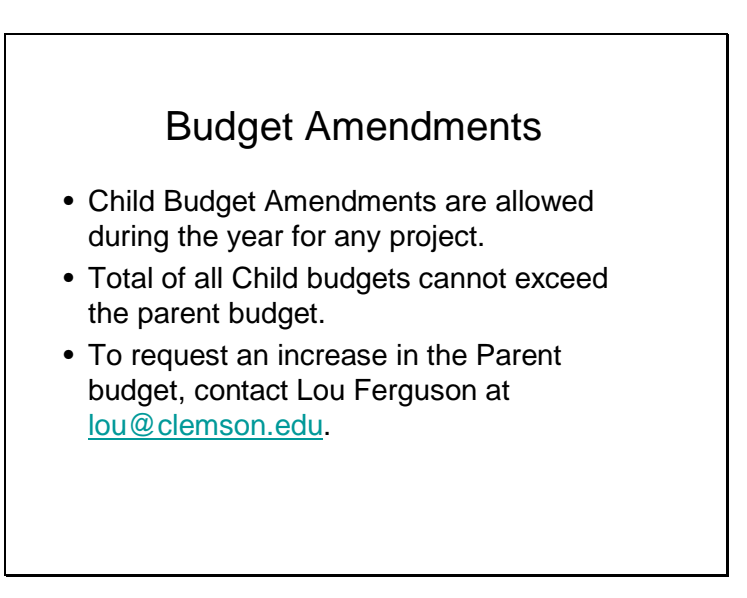

Users are permitted to make Child budget amendments during the year. The total of all Child budgets cannot exceed the Parent budget. If you wish to spend unspent budget funds from prior years, you will need to request an increase in the Parent budget from Lou Ferguson at lou@clemson.edu.

# Temporary "Controlled" Budget

• Contact Cheryl Dean at <u>bayhi@clemson.edu</u> if a track budget project needs to be controlled for a period of time or permanently.

If a track budget project needs to be controlled for a period of time or permanently, contact Cheryl Dean at bayhi@clemson.edu.

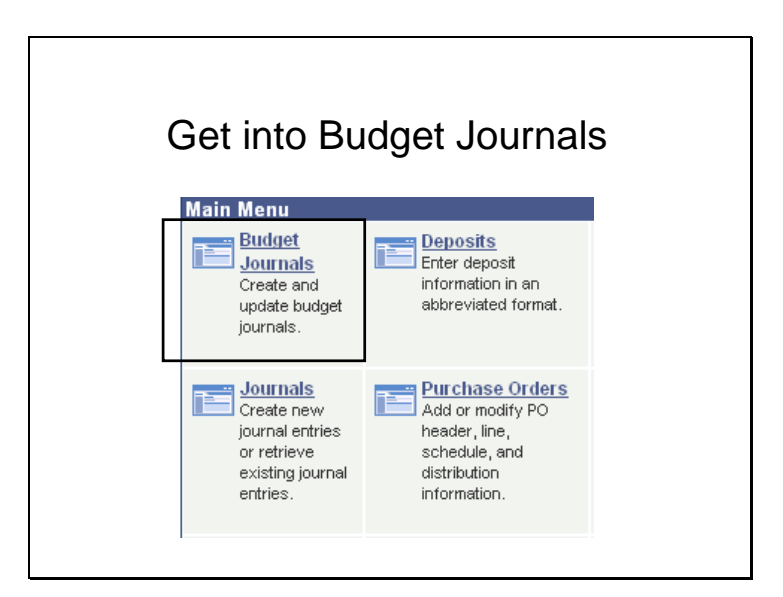

This section will cover how to create a budget journal. From the Main Menu, click on Budget Journals.

|               | 5                   |                                                                      |
|---------------|---------------------|----------------------------------------------------------------------|
| Enter Bud     | get Journals        |                                                                      |
| Eind an Ex    | isting Value Add    | a New Value                                                          |
| Business Un   | it: CU 🔍            |                                                                      |
| Journal ID:   | NEXT                | System will assign<br>the Journal ID. Leave<br>this field as NEXT or |
| Journal Date  | : 03/28/2006 🗓      | leave it blank.                                                      |
| Add           |                     |                                                                      |
| Find an Exist | ng Value   Add a Ne | w Value                                                              |

Be sure that you are on the Add a New Value tab.

The system will assign the Journal ID when the Journal is saved. Leave the Journal ID field blank or if "Next" defaults in, leave Next as the Journal ID. The journal ID will begin with your origin. Click Add.

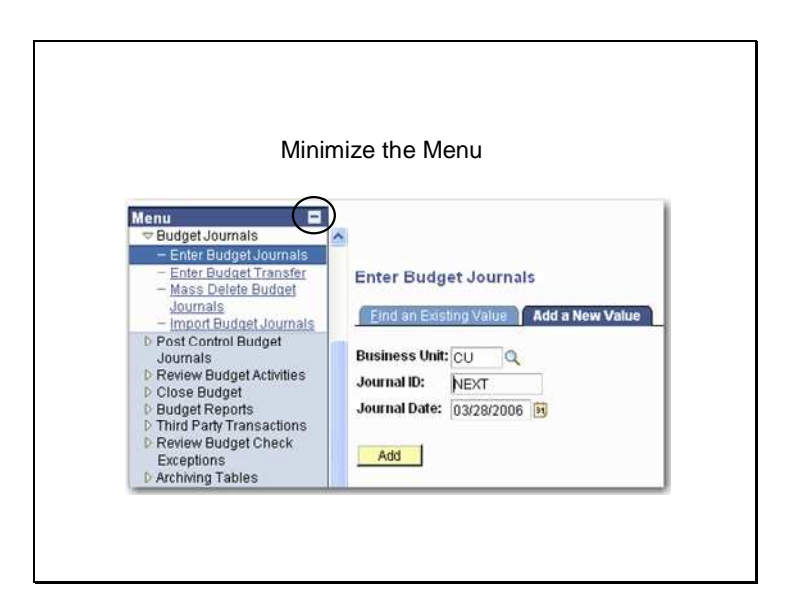

Click on the minimize button in the Menu window to minimize the Menu. This will allow for you to view more of the budget journal screen.

| Unit: CU                  | Journal ID: NEXT | Date: 03       | 8/28/2006    |   |
|---------------------------|------------------|----------------|--------------|---|
| 'Ledger Group:            | Q                | Fiscal Year:   | Period:      |   |
| Control ChartField:       |                  | 'Currency:     | USD Q        |   |
| Budget Header Status: No  | ine              | Rate Type:     | <b>Q</b>     |   |
| User ID EEARL             |                  | Exchange Rate: | 1.00000000   | R |
|                           |                  | Cur Effdt:     | 03/28/2006 🔢 |   |
| Budget Amendment Referenc | e:               | Budget Type:   |              |   |
| Long Description:         |                  |                |              |   |

Click on the magnify glass icon to select a Ledger Group.

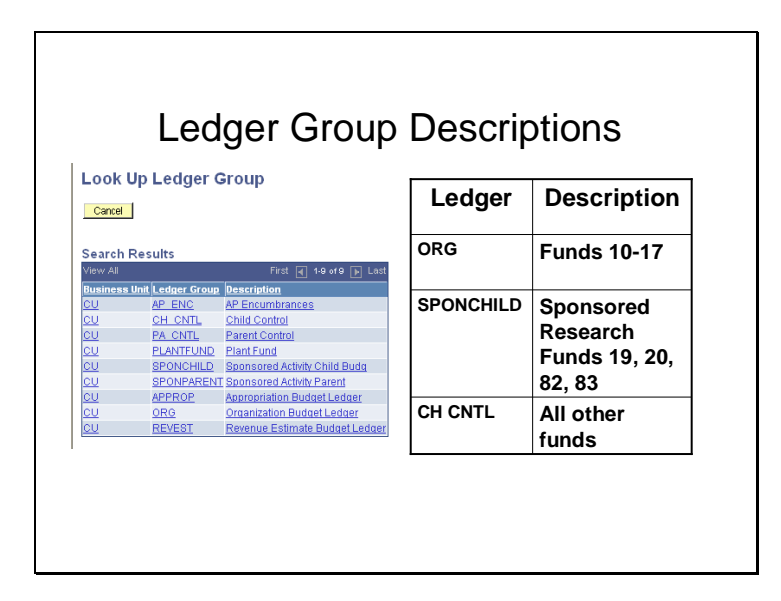

The Ledger Groups for budget journals are shown on your screen. Your CUBS access determines which ledger groups will be displayed.

If you are creating a budget journal for funds 10 – 17, select ORG as the ledger group.

If you are creating a budget journal for sponsored research funds 19, 20, 82, or 83, select SPONCHILD as the ledger group.

If you are creating a budget journal for all other funds than the ones listed above select CH CNTL as the ledger group.

Click on the appropriate Ledger Group.

|                  |             |                     | 6.           | 1              |
|------------------|-------------|---------------------|--------------|----------------|
| Unit:            | CU          | Journal ID: NEXT    | Date:        | 03/28/2006     |
| 'Ledger Group:   | CH_C        | NTL                 | Fiscal Year: | 2006 Period: 9 |
| Control ChartFie | eld: Fund   | Code                | 'Currency:   | USD Q          |
| Budget Header    | Status:     | None                | Rate Type:   | CRRNTQ         |
| User ID EEARL    |             | NOTIS.              | Exchange Ra  | te: 1.00000000 |
|                  |             |                     | Cur Effette  | 03/28/2006 B   |
| Budget Amendr    | nent Refer  | ence:               | Cur Enal:    | 03/20/2000     |
|                  |             |                     | Budget Type: | Expense        |
| Long Descriptio  | n:          |                     |              |                |
| Add additional f | unds for ne | w position at ICAR. |              |                |
|                  |             |                     |              |                |
| 0                |             |                     |              |                |

Enter a budget amendment reference and description. If you do not enter a budget amendment reference, the first 20 characters of the long description will default into that field.

| 'Ledger Group:     CH_CNTL     Control ChartField:     Fiscal Year:     2006     Period:     9       'Ledger Group:     CH_CNTL     Currency:     USD     USD     9       Budget Header Status:     None     Rate Type:     CRRNT     00000000     8       Budget Header Status:     None     Rate Type:     CRRNT     00000000     8       Budget Amendment Reference:     Budget Type:     Expense     Expense                     | Unit:           | CU         | leurnal ID: NEYT | Date:         | 3000/2006      |
|----------------------------------------------------------------------------------------------------|-----------------|------------|------------------|---------------|----------------|
| 'Ledger Group:       CH_CNTL       Fiscal Year:       2006       Period:       9         Control ChartField:       Fund Code       'Currency:       USD Q         Budget Header Status:       None       Rate Type:       CRRNT Q         User ID       EEARL       Exchange Rate:       1.00000000       E         Budget Amendment Reference:       Budget Type:       Expense         Long Description:       Excent       Excent | onia.           | 00         | Journal ID. NEAT | Date.         | 03/28/2006     |
| Control ChartField:     Fund Code     'Currency:     USD Q       Budget Header Status:     None     Rate Type:     CRRNT Q       User ID EEARL     Exchange Rate:     1.00000000     I       Budget Amendment Reference:     Budget Type:     Expense       Long Description:     Excent Part Part Part Part Part Part Part Par                                                                                                    | 'Ledger Group:  | CH_C       | NTL Q            | Fiscal Year:  | 2006 Period: 9 |
| Budget Header Status: None Rate Type: CRRNTQ<br>User ID EEARL Exchange Rate: 1.00000000 B<br>Budget Amendment Reference: Budget Type: Expense<br>Long Description:                                                                                                    | Control ChartFi | ield: Fund | Code             | 'Currency:    | USD Q          |
| User ID EEARL Exchange Rate: 1.00000000                                                                                                    | Budget Header   | Status:    | None             | Rate Type:    | CRRNTQ         |
| Budget Amendment Reference:<br>Dugget Amendment Reference:<br>Budget Type: Expense<br>Long Description:                                                                                                    | User ID EEAR    | L          |                  | Exchange Rate | e: 1.00000000  |
| Budget Amendment Reference: Budget Type: Expense Long Description:                                                                                                    |                 |            |                  | Cur Effdt:    | 03/28/2006 🕅   |
| Budget Type: Expense                                                                                                    | Budget Amend    | ment Refer | ence:            | cui cirati    | _              |
| Long Description:                                                                                                    |                 |            |                  | Budget Type:  | Expense        |
|                                                                                                    | Long Descripti  | on:        |                  |               |                |
|                                                                                                    |                 |            |                  |               |                |
|                                                                                                    |                 |            |                  |               |                |

Click on the Budget Lines Tab.

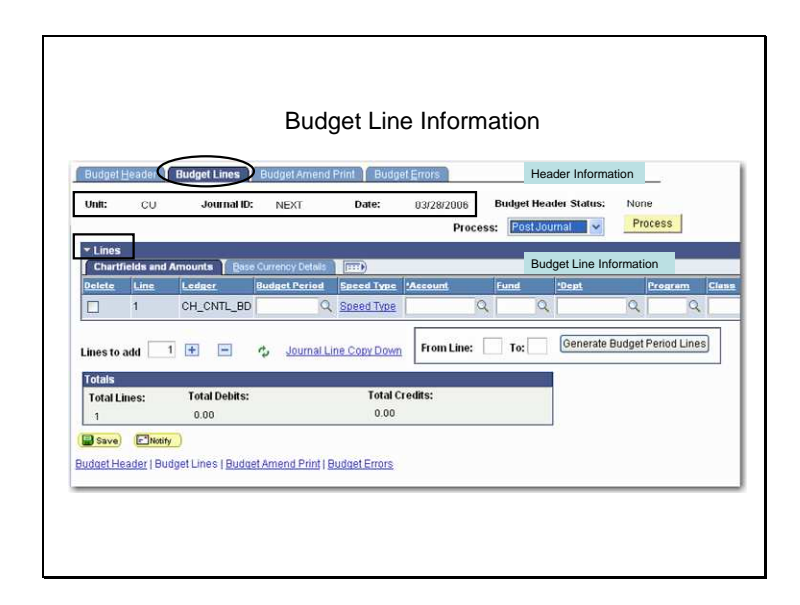

Header information, such as the Business Unit, Journal ID, and Date, is located under the tabs at the top of the screen.

Enter the budget line information in the Lines section.

| Durdant Hond                | Dudged Lipper                             | Budget Smand Drint Y Duda   | et Errore                                    |                                  |      |
|-----------------------------|-------------------------------------------|-----------------------------|----------------------------------------------|----------------------------------|------|
| Unit: C                     | Journal ID:                               | NEXT Date:                  | 03/28/2006 Budget Head<br>Process: Post Jour | er Status: None<br>nal v Process |      |
| - Lines                     |                                           |                             |                                              |                                  |      |
| Chartfields<br>Delete Lir   | e Ledger                                  | Budget Period Speed Type    | Account Fund                                 | Dept Program                     | Clas |
| 1                           | CH_CNTL_BD                                | Q Speed Type                | 99                                           | Q                                | 9    |
| Lines to add<br>Totals      | 1 🖶 🚍                                     | Journal Line Copy Down      | From Line: To:                               | Generate Budget Period Li        | nes  |
| Total Lines:                | Total Debits:                             | 10tal C<br>0.00             | rears:                                       |                                  |      |
| 📳 Save)  🖻<br>Budget Header | Notify_)<br> Budget Lines   <u>Budget</u> | Amend Print   Budget Errors |                                              |                                  |      |
|                             |                                           |                             |                                              |                                  |      |

Enter the appropriate budget line information for each chartfield. Scroll to the right to see more fields. The fields that must be entered are: Budget Period, Account, Fund, Department, Program, Class, Project, and Amount. The Reference field is optional.

| Account | UCLASS, TRAVEL, OTHER, etc.    |
|---------|--------------------------------|
| Program | INSTR, RES, ACDEM, INSSP, etc. |
| Dept    | 5306, 1301, 0921, etc.         |
| Class   | 130, 270, 275, etc.            |

Budgets are at the same roll up levels as in previous versions of CUBS.

Account: UCLASS, TRAVEL, OTHER, etc. Program: INSTR, RES, ACDEM, INSSP, etc. Dept: 5306, 1301, 0921, etc. Class: 130, 270, 275, etc.

#### Project Budgets and Budget Journals

#### Slide 19

| Insert Ro                                                  | WS                         |
|------------------------------------------------------------|----------------------------|
| Customize   Find   View All   🗯                            | First 🖬 1 of 1 🗈 Last      |
| Set Options Currency Amount<br>Set Options USD Q 15,000.00 |                            |
| Lines to add 🔄 🖈 🧔 Journal Line Copy Down                  |                            |
|                                                            | 🕞 Add) (20 Update/Display) |
|                                                            |                            |
|                                                            | Scroll to the right.       |

Click on the "+" sign to insert more rows.

The added row will appear.

Or, you can enter the number of lines to add and click on the "+" sign. The initial line will copy down which you then can edit.

If you need to delete a row, click in the checkbox for that row, then click on the "-" sign.

Multiple accounts, departments, projects, etc. for the same business unit can be entered on the same budget journal.

Project Budget journals can have increases to budgets (credits) or decreases to budgets (debits) and do not have to balance.

| Unit:             | cu              | Jo                         | surnal ID: ZO                        | 00400008 <b>D</b> a | te: 03/2                    | 28/2006 E | udget<br>Pos | Head<br>t Jour | er Sta<br>nal | tus:  | rocess | D       |
|-------------------|-----------------|----------------------------|--------------------------------------|---------------------|-----------------------------|-----------|--------------|----------------|---------------|-------|--------|---------|
| - Lines           | i<br>fielde sod | Amounte                    |                                      | Datate Brook        |                             |           |              |                |               |       |        | _       |
| Delete            | Line            | Error                      | Ledger                               | Budget Period       | Speed Type                  | Account   |              | Fund           |               | 'Dept |        | Program |
|                   | 1               | 2                          | CH_CNTL_BD                           | 2006YR Q            | Speed Type                  | CLASS     | Q            | 23             | Q             | 5604  | Q      | INSSP   |
| Totals<br>Total L | ines:           | Total<br>0.0               | l Debits:<br>D                       |                     | Total Credits:<br>15,000.00 | 5         |              |                |               |       |        |         |
| Save<br>Budget H  | Q Retu          | in to Search<br>idget Line | ) ENotity<br>Is   <u>Budget Amer</u> | d Print   Budget E  | Errors                      |           |              | 4.             |               |       |        |         |

Note under the totals section the total number of lines, debits and credits appear. The budget is now ready to save.

Click Save.

If you are authorized to post a budget journal, click Process to post. A message will appear asking you if you are sure that you want to post this journal. Click Yes.

|                |                                         |                                            | Budget                | t Heade                      | er Status                  | 3                     |                        |                    |
|----------------|-----------------------------------------|--------------------------------------------|-----------------------|------------------------------|----------------------------|-----------------------|------------------------|--------------------|
| Budge          | et Lines Bud                            | dget Amend Prin<br>Z000400008              | t Budget E<br>Date: ( | 17075<br>03/28/2006<br>Proce | Budget Head<br>ss: PostJou | ler Status: P<br>mal  | osted<br>Process       | J                  |
|                |                                         |                                            |                       |                              |                            |                       |                        |                    |
| Amoun          | ts 🍸 Base Curr                          | ency Details                               |                       | ( management                 | 1                          | the biogrammer of the | of personal statements | and managements    |
| Amoun          | ts Base Curr<br>Budget Period           | ency Details                               | Account               | Fund                         | Dept                       | Program               | Class                  | Project            |
| Amoun<br>TL_BD | ts Base Curr<br>Budget Period<br>2006YR | ency Details F<br>Speed Type<br>Speed Type | Account<br>CLASS      | Fund<br>23                   | <u>Dept</u><br>5604        | Program<br>INSSP      | <u>Class</u><br>270    | Project<br>2300895 |

The Budget Header Status will then change from None to Posted.

If you are not authorized to post, a message will pop up notifying you that you are not authorized to post budgets and that you must contact an authorized person to post the budget.

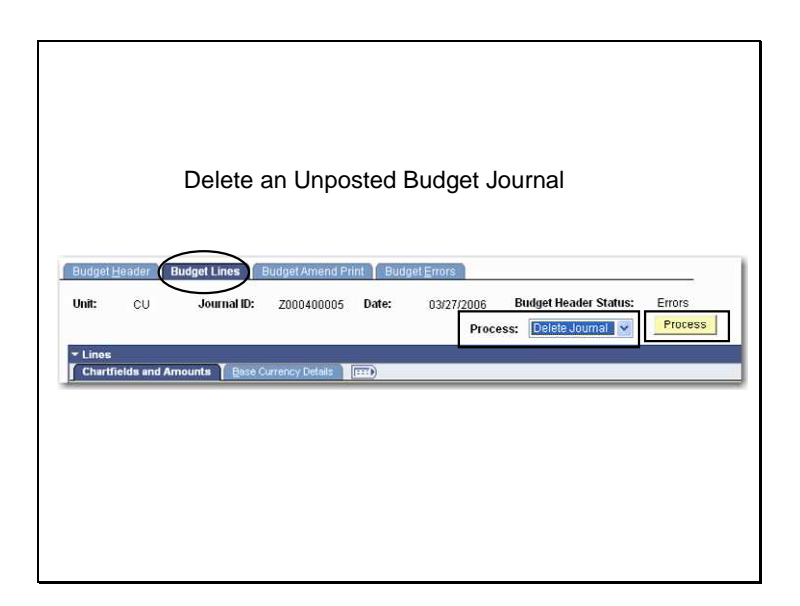

To delete an Unposted Budget Journal, Click on the Budget Lines tab.

Click on the down arrow for Process. Select Delete Journal.

Click Process and Select Yes to Delete the Journal.

| Find an Existing Value     Add a New Value       Business Unit:     = v     CU       Journal ID:     begins with v | ]q       |       | <u>A</u> dd a New V | Find an Existing Value |
|----------------------------------------------------------------------------------------------------|----------|-------|---------------------|------------------------|
| Business Unit: = V CU Q<br>Journal ID: begins with V                                                               | <b>Q</b> |       |                     | $\sim$                 |
| Journal ID: begins with 🗸                                                                                          |          |       |                     | Business Unit:         |
|                                                                                                    |          |       | ns with 🔽           | Journal ID:            |
| Journal Date: = 🕑 03/28/2006 🕅                                                                                     | ) II     | /2006 | <b>~</b> 0          | Journal Date:          |
| UnPost Sequence: = 💉                                                                                               |          |       | ~                   | UnPost Sequence:       |
| Budget Header Status: = 💉 Posted                                                                                   | ~        | ed    | ~                   | Budget Header Status:  |
| Description: begins with 👻                                                                                         |          |       | ns with 🔽           | Description:           |
| Case Sensitive                                                                                                    |          |       |                     |                        |

To view an existing Budget Journal, click on the Find an Existing Value tab.

Enter as much information as you know, then click on Search.

|                                                                                                    | Select             |              | uugei Ju             | umai                         |
|----------------------------------------------------------------------------------------------------|--------------------|--------------|----------------------|------------------------------|
| Enter Budget Jo                                                                                                    | urnals             |              |                      |                              |
| Enter any information                                                                                                    | you have and click | Search. Leav | e fields blank for a | a list of all values.        |
| Find an Existing Va                                                                                                    | lue Add a Nev      | v Value 🖹    |                      |                              |
| Business Unit:                                                                                                    | = ~                | cu           | Q                    |                              |
| Journal ID:                                                                                                    | begins with 💉      |              |                      |                              |
| Journal Date:                                                                                                    | = 🗸                | 03/28/2006   | 1                    |                              |
| UnPost Sequence:                                                                                                    | = 💌                |              |                      |                              |
| Budget Header Statu                                                                                                    | s: = 💉             | Posted       |                      | ~                            |
| Description:                                                                                                    | begins with 💌      |              |                      |                              |
| 🔲 Case Sensitive                                                                                                    |                    |              |                      |                              |
| Search Clear                                                                                                    | Basic Search       | Save Sear    | ch Criteria          |                              |
|                                                                                                    |                    |              | AND REAL             |                              |
| Search Results                                                                                                    |                    |              |                      |                              |
| View All                                                                                                    |                    |              |                      | First 4 1-2 of 2 F La        |
| CU 20004                                                                                                    | 10008 03/28/2006   | CH CNTL      | Posted               | Add additional funds for new |
| and and a second second |                    | DEVENT       | Desites              |                              |

Click on the appropriate Journal ID.

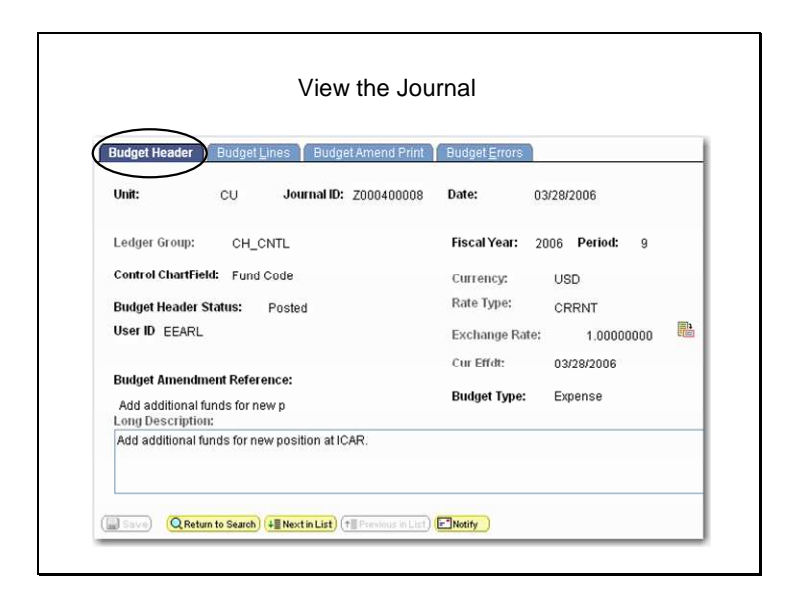

The budget header screen should appear.

Click on the appropriate tab to view the different pages of the amendment.

| Edit an Erro              | or on<br>Jo      | an Exist<br>urnal          | ting Budget                |
|---------------------------|------------------|----------------------------|----------------------------|
| Enter Budget Jour         | nals             |                            |                            |
| Enter any information you | u have and click | Search. Leave fields blanl | k for a list of all values |
| Find an Existing Value    | e Add a New      | Value                      |                            |
| Business Unit:            | = 🗸              | CU                         | ٩                          |
| Journal ID:               | begins with 🐱    |                            | ]                          |
| Journal Date:             | = 🗸              |                            | 3                          |
| UnPost Sequence:          | - ~              |                            |                            |
| Budget Header Status:     |                  | Errors                     |                            |
| Description:              | begins with 🛩    |                            |                            |
| Case Sensitive            |                  |                            |                            |
| Search Clear              | Basic Search     | Save Search Criteria       |                            |
| Find an Existing Value    | Add a New Valu   | <u>e</u>                   |                            |
|                           |                  |                            |                            |
|                           |                  |                            |                            |
|                           |                  |                            |                            |

To edit an error on a saved but Unposted Journal, Click on the Find an Existing Value Tab.

Enter as much information as you know.

In the Budget Header Status field, select = to Errors.

Click on Search.

| Select                                      | the E                      | Budg            | get Jo                   | urna           | I |
|---------------------------------------------|----------------------------|-----------------|--------------------------|----------------|---|
| Enter Budget Jou<br>Enter any information y | rnals<br>ou have and click | Search. Leave f | ields blank for a list o | f all values.  |   |
| Find an Existing Val                        | ue 👔 <u>A</u> dd a New     | Value           |                          |                | _ |
| Business Unit:                              | = *                        | cu              | Q                        |                |   |
| Journal ID:                                 | begins with 🗸              |                 |                          |                |   |
| Journal Date:                               | = V                        |                 | 1                        |                |   |
| UnPost Sequence:                            | = ~                        |                 |                          |                |   |
| Budget Header Status                        |                            | Errors          |                          |                |   |
| Description:                                | begins with                |                 |                          |                |   |
| Case Sensitive                              |                            |                 |                          |                |   |
| Search Clear                                | Basic Search               | Save Search     | Criteria                 |                |   |
| View All                                    |                            |                 | First 🗃 1                | -5 of 5 🕞 Last |   |
| Business Unit Journal                       | ID Journal Dat             | e Ledger Group  | Budget Header State      | us Description |   |
| CU BUD53                                    | 06001 10/25/2005           | ORG             | Errors                   | (blank)        |   |
| CU G00037                                   | 8485 10/14/2005            | ORG             | Errors                   | (blank)        |   |
| CU Z00037                                   | 8507 10/20/2005            | SPONCHILD       | Errors                   | TEST spon      |   |
| CU <u>Z00037</u>                            | 8521 10/25/2005            | ORG             | Errors                   | test           |   |

Click on the appropriate Journal ID.

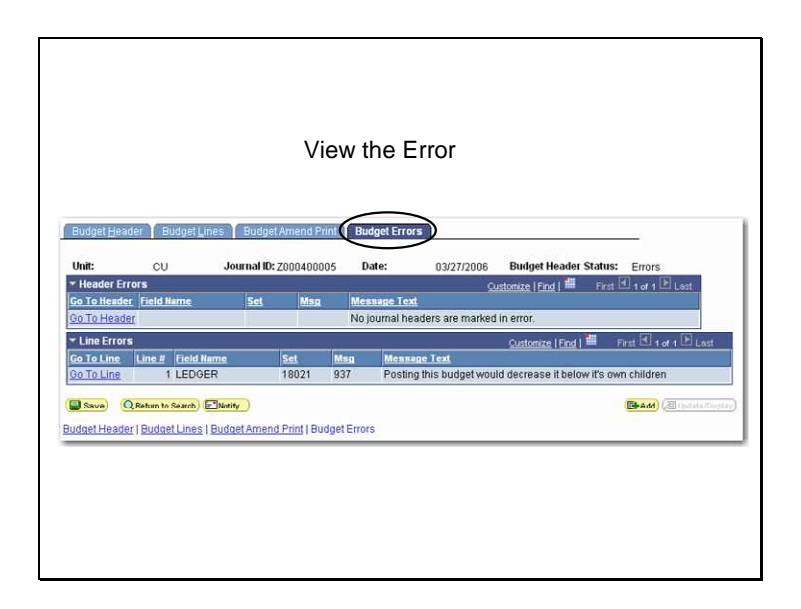

Click on the Budget Errors tab to view the error message.

|                               |             |            |              | Corre           | ect the             | Error         |             |              |                |
|-------------------------------|-------------|------------|--------------|-----------------|---------------------|---------------|-------------|--------------|----------------|
|                               |             |            |              |                 |                     |               |             |              |                |
| Budget                        | Header      | Budget     | Lines Bud    | get Amend Print | Budget Err          | ors           |             |              |                |
| Unit:                         | cu          | Jo         | ournal ID: 2 | Z000400005 I    | Date: 03            | 8/27/2006     | Budget Hea  | nder Status: | Errors         |
|                               |             |            |              |                 |                     | Proces        | s: Post Jo  | umal 💌       | Process        |
| - Lines                       |             |            |              |                 |                     |               |             |              |                |
| Chart                         | ields and / | Amounts    | Base Curre   | ncy Details     | <ol> <li></li></ol> |               | 10000       | 10           |                |
|                               | 1           | Enton      |              | 2000 CT Heriou  | Steeninge           | ALLEVD        | 0 15        | CAMP.        | 0              |
|                               |             |            | A 1160. 200  | 12000111        | Shere the           | Charles are a |             |              |                |
|                               |             |            |              |                 |                     |               |             |              |                |
| Linesto                       | ədd 🚺       | T T T      | = c.         | Journal Line Co | nny Drewn F         | From Line:    | To:         | Generate B   | udget Period L |
| Lines to                      | add 🔲 1     | ] <b>E</b> | <b>=</b> 🗘   | Journal Line Cr | opy Down            | from Line:    | <b>T</b> 0: | Generate Br  | udget Period L |
| Lines to                      | add 🔤 1     | ] 🗉        | e o          | Journal Line Cr | Total Credit        | From Line:    | <b>T</b> 0: | Generate B   | udget Period L |
| Lines to<br>Totals<br>Total L | add 1       | Total      | Debits:      | Journal Line Cr | Total Credit        | From Line:    | To:         | Generate Br  | udget Period L |

Click on the Budget Lines tab to view the chartfields and amount.

Make appropriate corrections and click Save.

If you are authorized to post a budget journal, then click on Process to post the amendment.

If you are not authorized to post, a message will pop up notifying you that you are not authorized to post budgets and that you must contact an authorized person to post the budget.